### アーカイブ・ユーティリティーの利用方法

2006年6月7日

アーカイブ・ユーティリティーは、ファイルを圧縮してサイズを小さくしたり、逆に圧縮されたフ ァイルを元に戻す(この作業を解凍と呼ぶ)作業を行うためのソフトウェアです。圧縮・解凍ソフト とも呼ばれます。

単一のファイルだけでなく、複数のファイルやフォルダーをまとめて圧縮したり解凍したりできま す。

Vector などのサイトに、いくつかの無料のアーカイブ・ユーティリティーが掲載されていますので、 そこからダウンロードしてインストールしておくとよいでしょう。

本稿では、その中から、Lhaca という無料のアーカイブ・ユーティリティーを取り上げて説明いたします。

### . Lhaca のインストール方法

1. Vector のホームページ(下記 URL)を開きます。

http://www.vector.co.jp/

### 2.「ライブラリ」というところをクリックします。(下図参照)

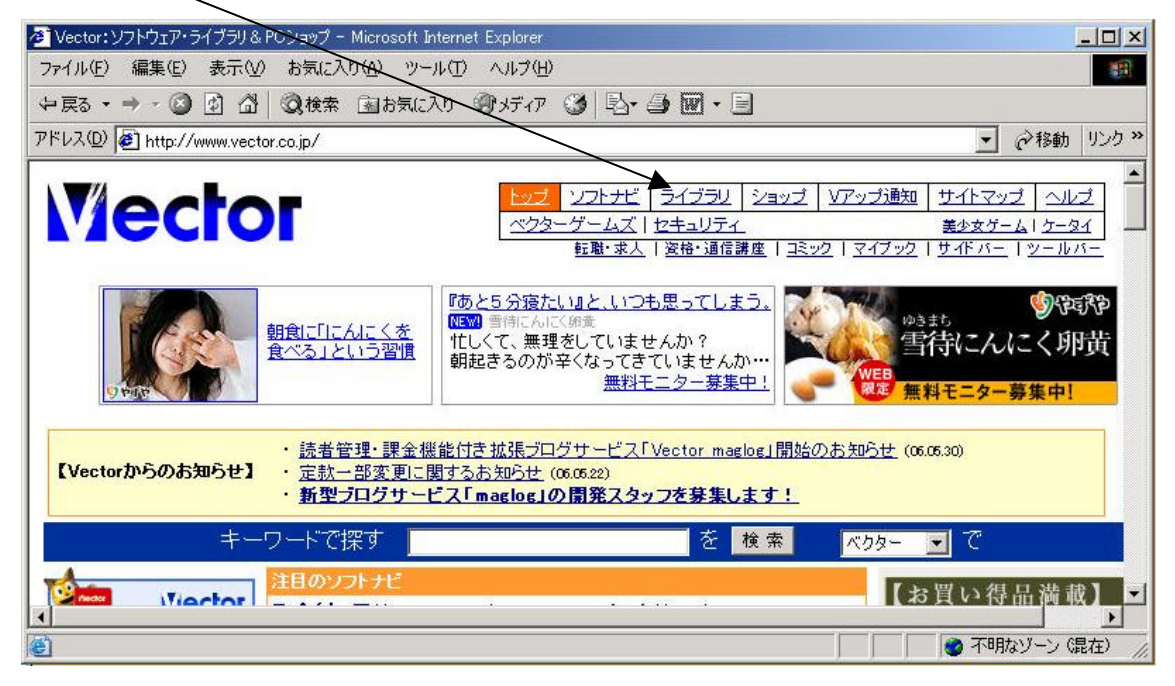

## 3.「ユーティリティ」というところをクリックします。(下図参照)

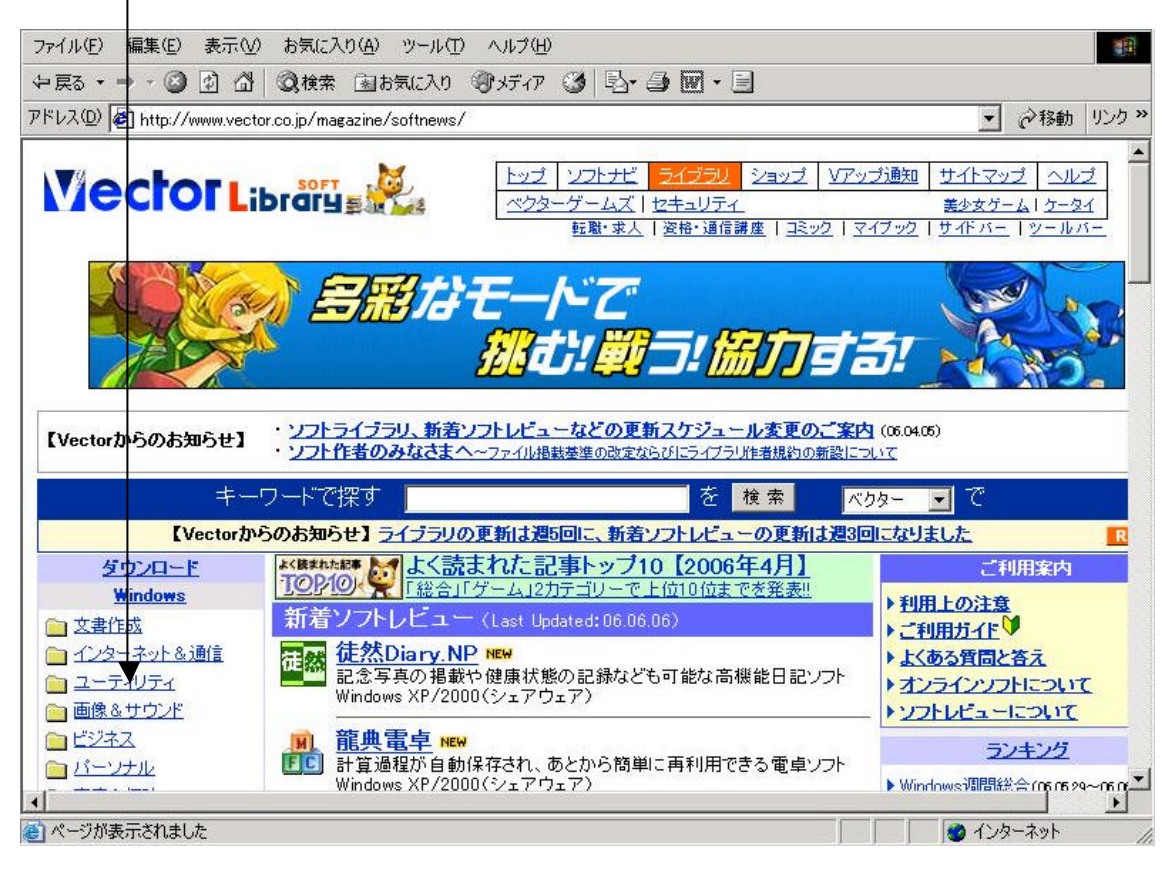

### 4.「アーカイブユーティリティ」というところをクリックします。(下図参照)

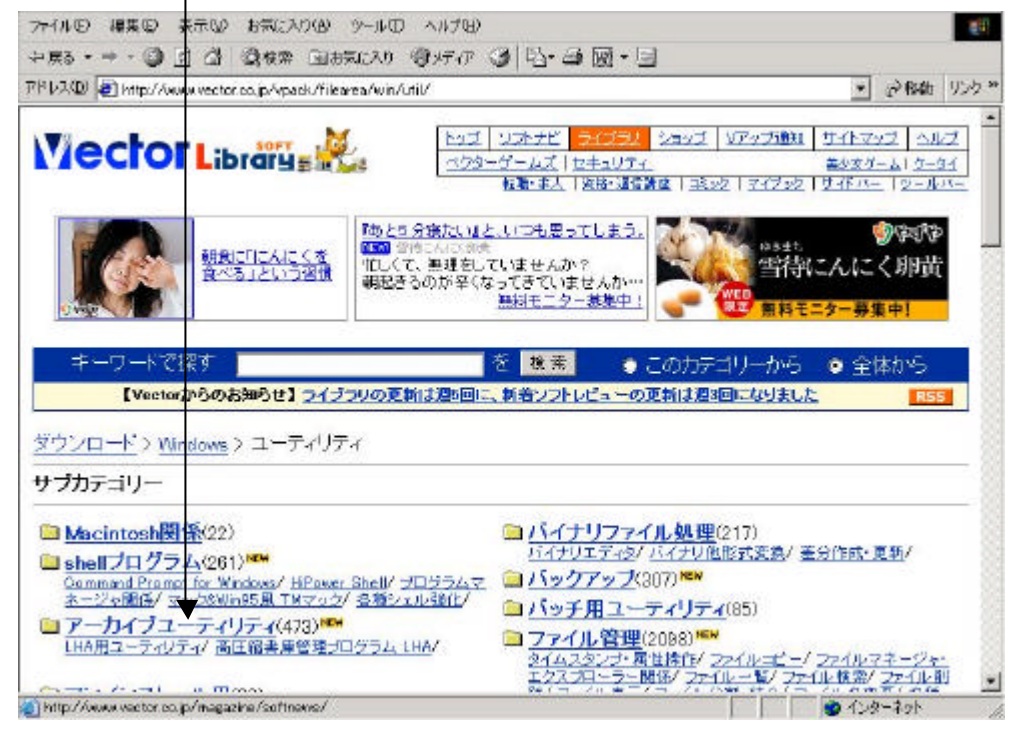

## 5.「Lhaca」をクリックします。(下図参照)

| <220 an http://www.vecto                                                                                   | .co.jp/vpack/filearea/win/util/ar                                                                                         | ro/index.html                                                  | - @134b [J                                                                         |
|----------------------------------------------------------------------------------------------------|----------------------------------------------------------------------------------------------------|----------------------------------------------------------------|------------------------------------------------------------------------------------|
| Viector Lit                                                                                                |                                                                                                    | トッゴ リフトナビ ラインラス<br>ペンターゲームズ   セキュリティ<br>転転 本人   名称・道信第         | 2回5月   YE55週数  サイトマッガ   へんけ<br>高かなゲーム   ケータイ<br>車   主ミック   マイブック   サイドバー   ツールバ    |
| 2 7                                                                                                    |                                                                                                    |                                                                |                                                                                    |
|                                                                                                    |                                                                                                    |                                                                |                                                                                    |
| [Warter DE (D)                                                                                             |                                                                                                    |                                                                | 5007コウーから ● 王序から                                                                   |
| Faur ant Ma Jobs                                                                                           | SPOT 2122902013                                                                                                    | 個目回に、新者ソフトレビューの更                                               | 利はため回になりました                                                                        |
| ウンロード Windows                                                                                              | > <u>ユーティリティ</u> > アーカ                                                                                                    | 個回に、時者リフトレビューの史<br>イブユーティリティ                                   | M372901-4934072 R55                                                                |
| ウンロード > Windows<br>ブカテゴリー                                                                                  | > <u>ユーディリティ</u> > アーカ                                                                                                    | 回回に、 <b>時</b> 者リントレビューの史<br>イブユーティリティ                          | <u>PCジョップ</u> から                                                                   |
| ウンロード > Windows<br>ブカテゴリー<br>。高圧縮書庫管理ブ                                                                     | → <u>ユーティリティ</u> >アーカ<br>ログラム <b>ンレトA</b>                                                                                 | 個回に、数者リンドレビューの更<br>イブユーティリティ<br>日ユーティリティ(88)                   | <u>PCショップ</u> から<br>関連カテゴリー                                                        |
| クンロード > Windows<br>ブカテゴリー<br>高圧縮書庫管理ブ<br>LHA(38)                                                           | > <u>ユーティリティ</u> > 7−カ<br>ロ <u>グラム</u> <u>LHAR</u>                                                                        | 健国に、第者ワンドレビューの更<br>イブユーティリティ<br>■ユーティリティ(88)                   | <u>PCジョッブ</u> から<br>関連力テゴリー<br>Windows:インターネットを通信イ<br>ンターネット<br>Windows:ハードウェア:他一覧 |
| ウンロード > <u>Windows</u><br>プカテゴリー<br>高圧縮書庫管理プ<br>LHA(38)                                                    | > <u>ユーティリティ</u> > アーカ<br>ログラム <u>D LHAR</u><br>イ [人気順] - 新着順                                                             | ●回に、第者ワンドレビューの更<br>イブユーティリティ<br>■ユーティリティ(88)<br>- 名前順 347本中1 ~ |                                                                                    |
| ウンロード > Windows<br>ブカテゴリー<br>高圧縮書庫管理ブ<br>LHA(38)<br>ーカイブユーティリテ<br>体を表示しています。                               | × <u>ユーティリティ</u> >アーカ<br>ログラム ■LHAR<br>イ 【人気順】 - 新着順                                                                      | ロロに、第ヨワナレビューの更<br>イブユーティリティ<br>ヨユーティリティ(88) - 名前順 347本中1 ~     |                                                                                    |
| ウンロード > Windows<br>プカテゴリー<br>高圧縮書庫管理ブ<br>LHA(38)<br>ーカイブユーティリテ<br>体を表示しています。<br>デオーンフト   2010 シュア<br>新者シフト | × <u>ユーティリティ</u> > アーカ<br>ユ <u>ーティリティ</u> > アーカ<br>ログラム ■ LHAR<br>イ [人気順] - 新着順<br>マウェア   ■■■ 製品   ■■<br>ボーロー 「人気順] - 新着順 | ■回に、読者リアトビューの更     イブユーティリティ                                   |                                                                                    |

# 6.「ダウンロード」というところをクリックします。(下図参照)

| イルロ 記載日 表示の お気に入り回 シールロ ヘルフロ<br>まる・・・ - ③ 日 益 (現代家 日おまに入り ③ メディア ④ 音・ - 3 回・                                                                                                    |                                                                                                    |
|----------------------------------------------------------------------------------------------------|----------------------------------------------------------------------------------------------------|
| レスの 🕘 http://www.vector.co.jp/solt/win66/util/set 66893k/tml                                                                                                    | → @184b (9)                                                                                                    |
|                                                                                                    | 122   YTップ通知   サイトマップ   ヘルプ<br><u>第4本グーム</u>   クールパー<br>  1 <u>35-20</u>   マイブッ2   サイトペー   ツールパー                                                                                                    |
|                                                                                                    | EHR!                                                                                                    |
| キーワードで探す<br>【Vector/からのお知らせ】ライ、「ラリの変新は空い回に、新者ソフトレビューの変新                                                                                                    | カテゴリーから • 全体から<br>ほろの回ば初ました RSS                                                                                                    |
| (ウンロード > Windows85/98/Me> ユーティリティク アーカイブユーティリティク                                                                                                    | 馬克                                                                                                    |
| <b>Lhaca デラックス版</b><br>LL不要で、LZHZIP,CAB,GZZ,BZ2,TAF,TGZ,TAZ,TBZ,JAR,ARJ,RARファイル                                                                                                    | (Piskup) (人気)<br>の圧縮・解凍・分割・一覧が可能                                                                                                    |
|                                                                                                    |                                                                                                    |
| 動作のS:WindowsXP WindowsMa Windows2000 Windows88 Windows85 V<br>動作機種:汎用<br>/フトの種類:フリーンフト<br>作者:村山 富男                                                                                                    |                                                                                                    |
| MFDS:WindowsXP WindowsMa Windows2000 Windows88 Windows88 W<br>MF機種:汎用<br>フトの種類:フリーンフト<br>译者:村山 宝男<br>译 編 <u>ダウンロード</u>                                                                                                    | VindoweNT<br>VindoweNT<br>この日本 デル<br>そのの人気ラン<br>(ユーティリティ                                                                                                    |
| Mf0S:WindowsXP WindowsMa Windows2000 Windows88 Windows88 Windows | VindoweNT<br>VindoweNT<br>シルレンは 73<br>シルレンは 73<br>シルレンは 73<br>レーン<br>クラの人気ラン<br>ビューン<br>シャレン<br>シャレン<br>シャン<br>シャレン<br>シャレン<br>シャン<br>シャレン<br>シャレン<br>シャレン<br>シャレン<br>シャレン<br>シャン<br>シャレン<br>シャレン<br>シャレン<br>シャレン<br>シャン<br>シャン<br>シャン<br>シャン<br>シャン<br>シャン<br>シャン<br>シャ                                                                                                    |
| hft0S:WindowsXP WindowsMa Windows2000 Windows98 Windows98 Wi     | WindowsNT<br>WindowsNT<br>やこのしたは 73<br>このしたは 73<br>でのした。<br>のでのした。<br>のでのした。<br>したいためのした。<br>したいためのしためのした。<br>したいためのした。<br>したいためのした。<br>したいためのした。<br>したいためのした。<br>したいためのした。<br>したいためのした。<br>したいためのした。<br>したいためのした。<br>したいためのした。<br>したいためのした。<br>したいためのした。<br>したいためのした。<br>したいためのした。<br>したいためのしためのした。<br>したいためのしためのした。<br>したいためのした。<br>したいためのした。<br>したいためのしためのした。<br>したいためのした。<br>したいためのした。<br>したいためのした。<br>したいためのした。<br>したいためのした。<br>したいためのした。<br>したいためのした。<br>したいためのした。<br>したいためのした。<br>したいためのした。<br>したいためのした。<br>したいためのした。<br>したいためのした。<br>したいためのした。<br>したいためのした。<br>したいためのした。<br>したいためのした。<br>したいためのした。<br>したいためのした。<br>したいためのした。<br>したいためのした。<br>したいためのした。<br>したいためのしためのした。<br>したいためのした。<br>したいためのした。<br>したいためのした。<br>したいためのした。<br>したいためのした。<br>したいためのした。<br>したいためのした。<br>したいためのしたののした。<br>したいためのした。<br>したいためのしたののした。<br>したい |

| LIND BREAD FORCE AND                                                                                             | に入り国 ツール田 ヘルナ田                                       |                                              |                                                                                                    |
|----------------------------------------------------------------------------------------------------|------------------------------------------------------|----------------------------------------------|----------------------------------------------------------------------------------------------------|
| 100 E C C + + 630                                                                                                | 常 国教教に入り (図メディア 🔮                                    | ) 4-9 题·3                                    |                                                                                                    |
| 1/2 @ http://www.vector.co.jp/                                                                                   | a tt/dl/wir95/util/se166890.html                     |                                              | - 20 F860 95                                                                                                    |
| - FER                                                                                                    |                                                      | 「「「「「「「「「「」」」」」「「「「」」」」「「「」」」」「「「」」」」」「「」」」」 | WEB 無料モニター募集中!                                                                                                    |
| キーワードで探す                                                                                                    |                                                      | 🗄 👯 👗 🖕 ಪಡಿಸಿಕ್                              | りーから 🔹 全体から                                                                                                    |
| [Vectorからのお知らt                                                                                                   | き] ライブラリの更新は潤い回に、                                    | 新着ソフトレビューの更新は遅短                              | ヨニなりました RSS                                                                                                    |
| ジウンロー <u>ト</u> > <u>Windows80/9</u>                                                                              | 8/Ma> ユーティメティク アー                                    | カイブユーティリティ                                   | 医石                                                                                                    |
| haca デラックス                                                                                                    | <b>F</b>                                             |                                              | (Picklip) 🙏 🕱 )                                                                                                    |
| LL不要で、LZHZIP.CAB G                                                                                               | Z 2 BZ2 TAR. TOZ TAZ 18Z                             | JAR ARJ RAR ファイルの圧動                          | 宿・解凍・分割・一覧が可能                                                                                                    |
| 17 M                                                                                                    | ダウンロード                                               | <u> ソアップ通知</u> 通知                            | に登録しよう!                                                                                                    |
| and the second second second second second second second second second second second second second second second |                                                      |                                              | は、「日本の」、「日本の」、                                                                                                    |
| ダウンロード                                                                                                    |                                                      |                                              | 1000日本のリフトー第<br>(ユーラ<br>(あ)(初)                                                                                      |
| ダウンロード                                                                                                    |                                                      |                                              |                                                                                                    |
| ダウンロード<br>・ Lhaca デラックス版 1:                                                                                      | 20                                                   |                                              |                                                                                                    |
| ダウンロード<br>・ Lhaca デラックス版 1.3<br>lhaca120.exe / 244,3                                                             | 20<br>114 Bytes / 2004.11.21                         |                                              |                                                                                                    |
| ダウンロード<br>▶ Lhacs デラックス版 1.3<br>Ihacs120exe / 244,3<br>ダウンロード予想時                                                 | 20<br>14 Bytes / 2004.11.21                          |                                              |                                                                                                    |
| ダウンロード<br>▶ Lhaca デラックス版 1.3<br>Ihaca120exe / 244,3<br>ダウンロード予想時<br>モデム 約1分/ ISD                                 | 20<br>114 Bytes / 2004.11.21<br>間<br>N 約1分/ブロードバンド¥  | ウ1分<br>タ1分                                   |                                                                                                    |
| ダウンロード<br>▶ Lhaca デラックス版 1.3<br>Ihaca 120exe / 244,3<br>ダウンロード予想時<br>モデム 約 1分/ ISD                               | 20<br>114 Bytes / 2004.11.21<br>間<br>N 約1分/プロードバンド¥  | ウ1分<br>タ1分<br>タ1分                            |                                                                                                    |
| ダウンロード<br>▶ Lhaca デラックス版 1.3<br>lhaca 120 exe / 244,3<br>ダウンロード予想時<br>モデム 約 1分/ ISD                              | 20<br>114 Bytes / 2004.11.21<br>間<br>N 約1分/プロード7パンド¥ | ウ1分<br>ダ1分                                   | またのた。<br>またのた。<br>またのた。<br>で<br>またのた。<br>で<br>またのた。<br>で<br>またのた。<br>で<br>、<br>、<br>、<br>、<br>、<br>、<br>、<br>、<br>、 |

8.「いまは登録しない」というところをクリックします。(下図参照)

(もし、「V アップ通知に登録する」をクリックすると、アップデート情報などを受け取ることがで きますが、通常は必要ないでしょう。)

ファイル田 偏差田 表示図 おきに入り図 ツール田 ヘルナ田 アドレスの) 🔄 http://my.vector.co.jp/info/info.html?/download/file/wir85/util/ff348745.html - いわね リンク ド してお知らせ 0 0 市人 0 「Vアップ通知」は、ソフトのダウンロード時「Vアップ通知を受け取る の、チェックボックス、「にチェックを入れておくだけで、そのソフトの新 バージョンの公開をメールでお知らせするサービスです。 もちろんソフトごとに通知の有無を選べま 「Vアップ通知」に登録されなくても、ソフトのダウンロードやご利用は可能です。 そのままダウンロードに通まれる場合は「いまは登録しない」をクリックしてください。 ご登録からご利用まではわずかふステンプの 1 Vectorパスポートにログイン Vectorパスポート会員でない方も、ここで新規 にお申込みしただけます。 2 Vアップ通知サービスに「新規登録」 マアップ通知サービスなこ利用いただくには「研想に得」ポタンをクリックするだけ。 日崎Vector会員の方は「ソフトウォッチ」のテータ、「Vアップ通知」に紹行できます。 3 ダウンロードページのチェックを確認し、ダウンロードを実行 見になるソウトの新バージョンの公開が、メールで驚い されます。 Vアップ通知には、下のボタンからご登録できます。 いまは登録しない Vアップ通知に登録する 「レアップ通知」に登扱されなくても、シフトのかウンロードやご利用は可能です。 そのままダウンロードに逮まれる場合は「いまは登録しない」をクリックしてください。 ● インターネット

4 Copyright (C) 2006 Future Lifestyle Inc. 不許無断複製

## 7.「ダウンロード」というところをクリックします。(下図参照)

9.「ファイルのダウンロード」ウィンドウが表示されたら、「保存」ボタンをクリックします。(下 図参照)

| ファイルのダ | לים-א                                        |                                                            |                                     | / 2                  |
|--------|----------------------------------------------|------------------------------------------------------------|-------------------------------------|----------------------|
| ?      | ファイルによっては、コント<br>以下のファイル情報に関<br>きない場合は、このファイ | 。ユータに問題を起こ<br>して疑わしい点が<br>(ルを開いたり保存)                       | こす可能性がありま<br>ある場合や、発信<br>したりしないでメだき | 好。<br>元が完全に信用で<br>い。 |
|        | ファイル名:<br>ファイルの種類:<br>発信元:<br>へ この種類のファイノ    | Ihaca120.exe<br>アブリケーション<br>ftp.vector.co.jp<br>いこ悪質なコードが1 | きまれている場合。                           | 、ファイルがコンピュ           |
|        | ータに問題を起こ<br>ファイルを開くか、ファイル<br>開く(の) 「「「       | す可能性があります<br>レをコンピュータに保ま<br>保存に5/                          | イ。<br>存するか選択して<br>キャンセル             | ください。<br>  詳細情報(M)   |
|        | ▶ この種類のファイルで                                 | であれば常に警告す                                                  | 5W                                  |                      |

10.「名前をつけて保存」ウィンドウが表示されたら、「保存する場所」(本稿ではマイドキュメント(My Documents)とします)と「ファイル名」(本稿では lhaca120.exe とします)を確認します。 (下図参照)

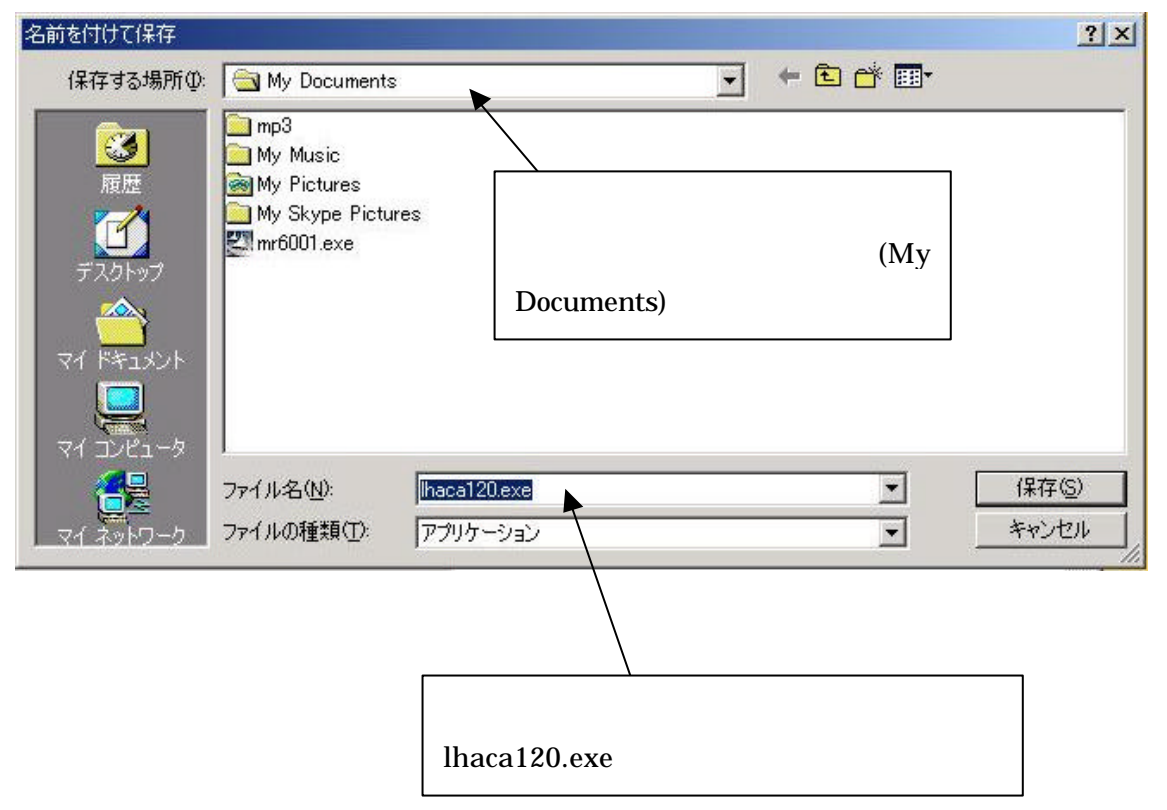

11.ダウンロードが完了するまで待ちます。「ダウンロードの完了」ウィンドウが表示されました ら、「閉じる」ボタンをクリックします。

| ダウンロードの完了                              |                                       |                            |     |
|----------------------------------------|---------------------------------------|----------------------------|-----|
|                                        | ロードの完了                                |                            |     |
| 1747-03-0/2<br>ftp vector colip = 1    | hara120.eve                           |                            |     |
|                                        |                                       |                            |     |
| ダウンロード:<br>ダウンロード:<br>ダウンロード先:<br>転送率: | 238 KBを1 わ<br>C¥Documents<br>238 KB/秒 | );<br>and Setti¥lhaba120.e | хe  |
| □ ダウンロードの売                             | 三て後、このダイアログ                           | ボックスを閉じる(C)                |     |
|                                        | ファイルを開く(())                           | フォルダを開く( <u>F</u> )        | 閉じる |

ホームページももう用はないので閉じておきます。

12.次に Lhaca のインストールをしましょう。先ほどの保存場所(マイドキュメント)を開き、 その中の lhaca120.exe をダブルクリックして起動します。(下図参照)

| 🖄 マイ ドキュメント       |                                |            |
|-------------------|--------------------------------|------------|
| ファイル(E) 編集(E) 表   | ₹示(⊻) お気に入り( <u>A</u> ) ツール(ቿ) | · · · ·    |
| ←戻る → → ・ 🖬 🔇     | 🕽検索 🔁 フォルダ 🧭 階 🎙               | 府× ×       |
| Ρドレス(D) 🙆 マイ ドキュ: | <u>۲</u>                       | ●移動        |
| My Music mp3      | My Pictures (Ihaca120.exe)     | これをダブルクリック |
| 4 個のオブジェクト        | 238 KB 📙 דר בטצים-             | -9         |

13.「+Lhaca 1.20 をインストールします」ウィンドウが表示されたら、「OK」ボタンをクリック します。

| Lhaca 1.20 をインストー) | します   | ×              |  |
|--------------------|-------|----------------|--|
| 下の位置にインストー         | ・ルします |                |  |
| C:¥Program Files¥L | haca¥ | 参照( <u>B</u> ) |  |
| ОК                 | キャンセル |                |  |

14.インストールはすぐに終わります。インストール完了後 readme ファイルが開きます(下図参照)ので、一読後、閉じます。

| 🖉 readme.txt - 以モ帳                                                                                                    | - O X          |
|----------------------------------------------------------------------------------------------------|----------------|
| ファイル(E) 編集(E) 書式(Q) ヘルプ(H)                                                                                                    |                |
| +Lhaca Version 1.20   最新情報は<br>http://sapporo.cool.ne.jp/murayama/Lhaca/<br>照してください。                                               | を参             |
| +Lhacaはファイルの圧縮・解凍がドラッグ&ドロッフ<br>作で簡単に行えるソフトウェアーです。                                                                                  | <sup>疗</sup> 操 |
| <ul> <li>§1.はじめに</li> <li>§2.インストール・アンインストール</li> <li>§3.基本操作</li> <li>§4.開発履歴・開発環境</li> <li>§5.著作権・免責事項</li> <li>§6.謝辞</li> </ul> |                |

保存先のフォルダー(マイドキュメント)も閉じておきましょう。

デスクトップ上に Lhaca のアイコン(下図参照)ができているはずなので、確認しておきましょう。

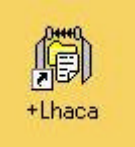

以上で、インストール作業は終了です。

必要ならば、Lhacaの設定を変更することもできますが、本稿では、何もせずに標準設定のままにしておきます。

### . Lhaca の使用方法

Lhaca では、ファイルの圧縮や解凍は以下のようにドラッグ&ドロップ操作によって行います。

### [圧縮の操作]

1. 圧縮したいファイルをドラッグ(マウスポインターをアイコンに乗せ、左ボタンを押したままに してマウスをスライドさせる)し、Lhacaの上でドロップ(Lhacaのアイコンの上(乗せた状態)で 左ボタンを離す)します。

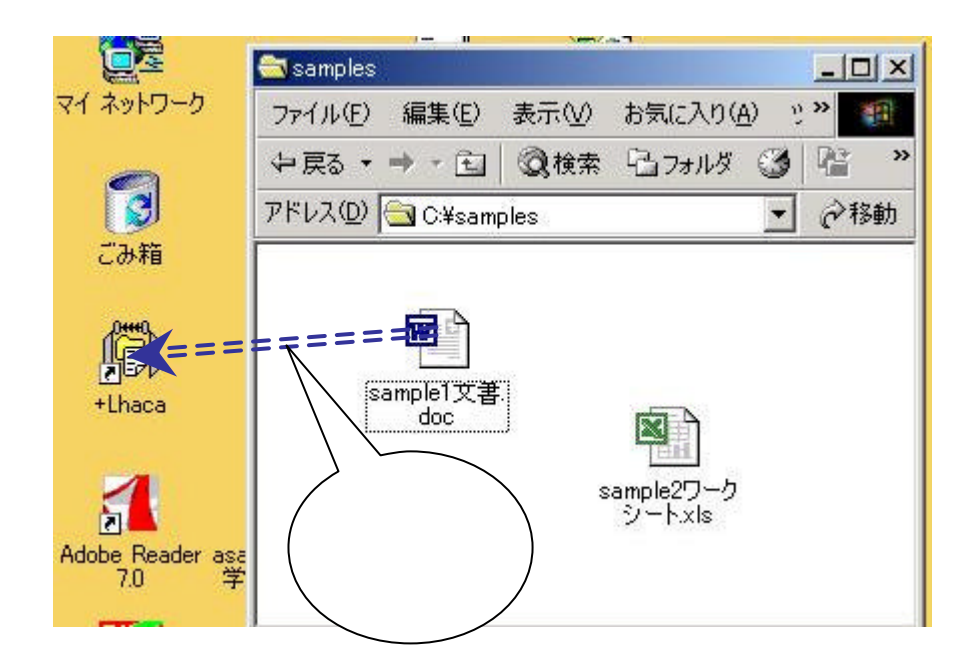

2. 圧縮されたファイルがデスクトップ上に作成されます。

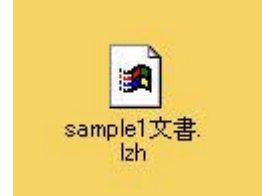

### [解凍の操作]

1. 解凍したいファイルをドラッグ(マウスポインターをアイコンに乗せ、左ボタンを押したままに してマウスをスライドさせる)し、Lhacaの上でドロップ(Lhacaのアイコンの上(乗せた状態)で 左ボタンを離す)します。

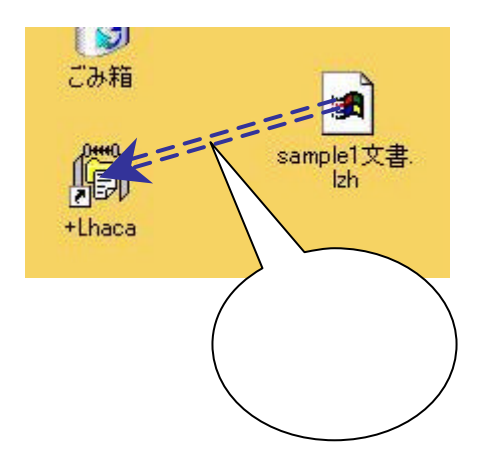

2.解凍されたファイルがフォルダーに入れられた形でデスクトップ上に作成され、そのフォルダー が開かれます。

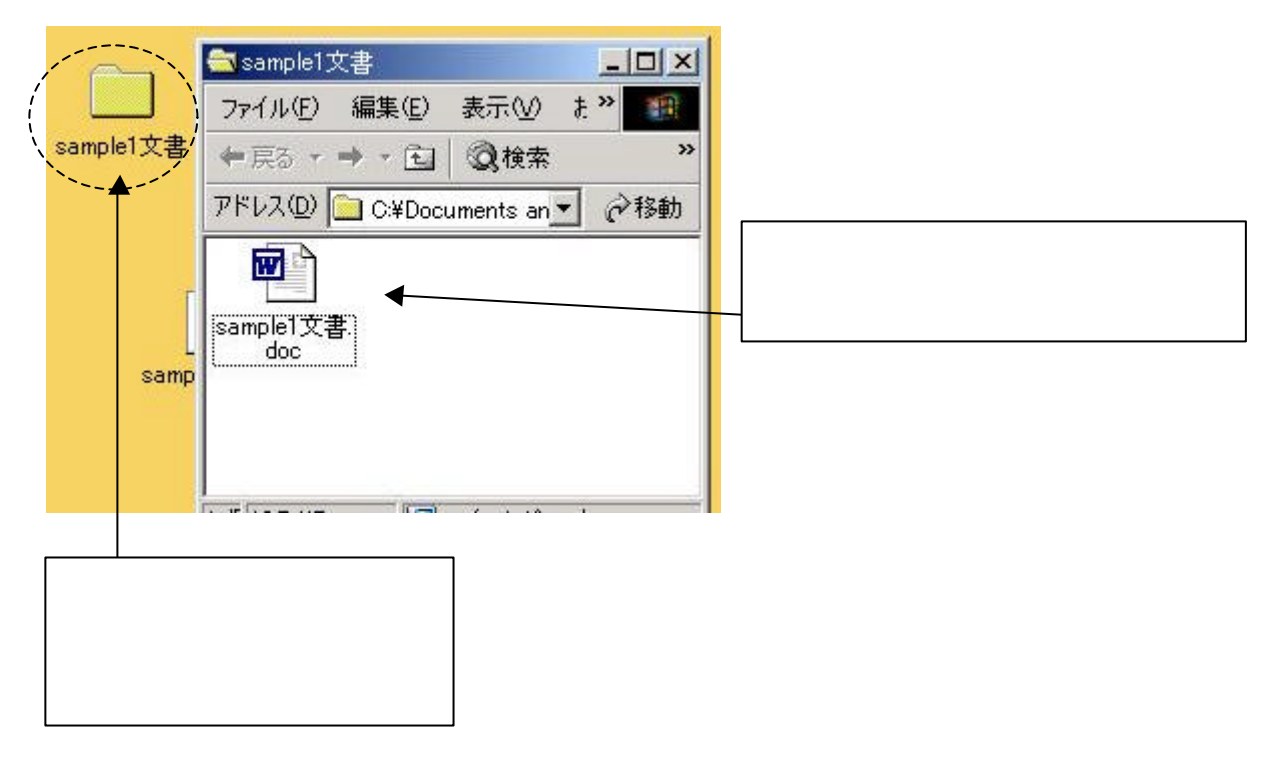